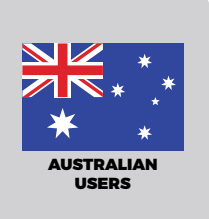

# eGiving Step by Step Guide.

Use eGiving to securely return tithes and offerings.

This website is linked to your local church bank account and deposits tithe and offerings to that account.

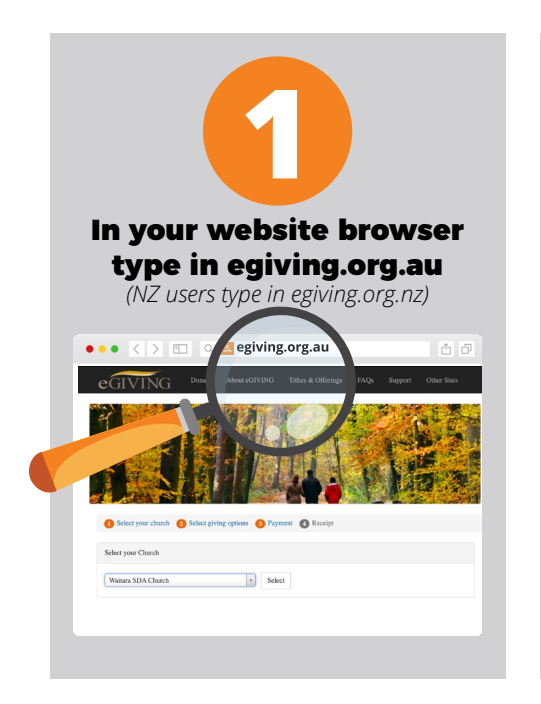

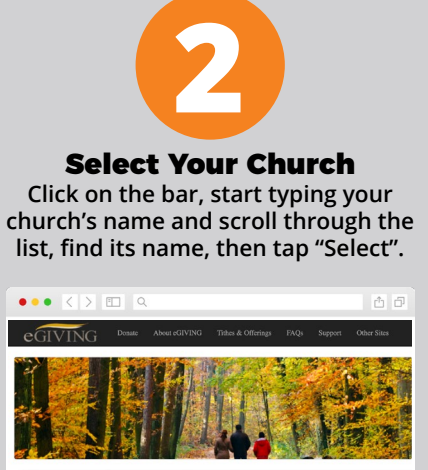

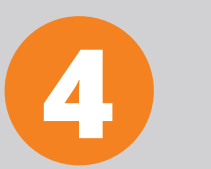

#### A summary of your transaction will appear

on the next screen. Choose the payment method you're most comfortable with, e.g. Credit Card, Direct Debt etc. Double-check that you've entered your email address correctly as that is where your receipt will be emailed to. When you are satisfied with the giving totals and your entered details, click "Confirm Payment" at the bottom of the screen.

| a are donating to Waitara SDA Church |        |    |       | Credit or Debit Card                                                                    |
|--------------------------------------|--------|----|-------|-----------------------------------------------------------------------------------------|
| Below is a summary of your donation  |        |    |       | Direct Debit BPAY                                                                       |
|                                      | Ratio  |    |       | Login or crease a myAdventist profile to state and prior donation after your payment de |
| Tithe                                | 50.00% | \$ | 25.00 | for reuse. View previous donation receive and manage your to a fed dor                  |
| Local Church Budget                  | 50.00% | s  | 25.00 | Denor's first name Frank                                                                |
|                                      |        |    |       | Denor's last name Smith                                                                 |
| Total                                |        | S  | 50.00 | Email for receipt franksmith@gmail.com                                                  |
|                                      |        |    | _     | Amount AUD \$ 50.00                                                                     |
| Please choose a payment method       |        |    |       | VISA                                                                                    |
| Credit or Debit Card                 |        |    |       | Name on card France on me.                                                              |
| Direct Debit                         |        |    |       | Debit/Credit card number 1234567891011121                                               |
| BPAY                                 |        |    |       | Debit/Credit card expiry 04 a 2020 a                                                    |

**IMPORTANT!** Make sure you've entered your email address correctly!

## **DOWNLOAD** the new eGiving App

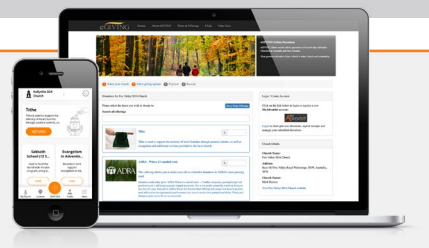

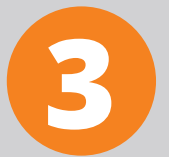

#### Enter the amounts

you plan to give in the box on the right hand side of the description. You can choose multiple options, e.g. Tithe, Local Church Budget, Sabbath School offering etc. When you've finished, click outside of the amount box and you'll see your Total Donation at the bottom of the screen. When you're ready, click the blue "Donate" button.

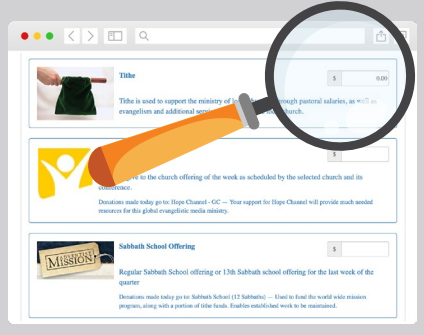

### **HELPFUL TIP!**

Once you've selected your church, you'll see a range of giving options including Tithe and Local Church Budget. If you can't find what you're looking for, click in the search bar located above Tithe, begin typing an offering name and results are displayed below. Alternatively, scroll to the bottom of the list and click "Show Other Options".

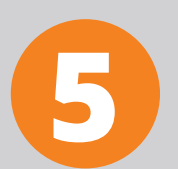

A confirmation screen will confirm that your contribution has been completed. The receipt should come through to your email inbox once the transaction has been processed.

#### **HELPFUL TIP!**

It is useful to save the downloaded receipt to your computer for your records.